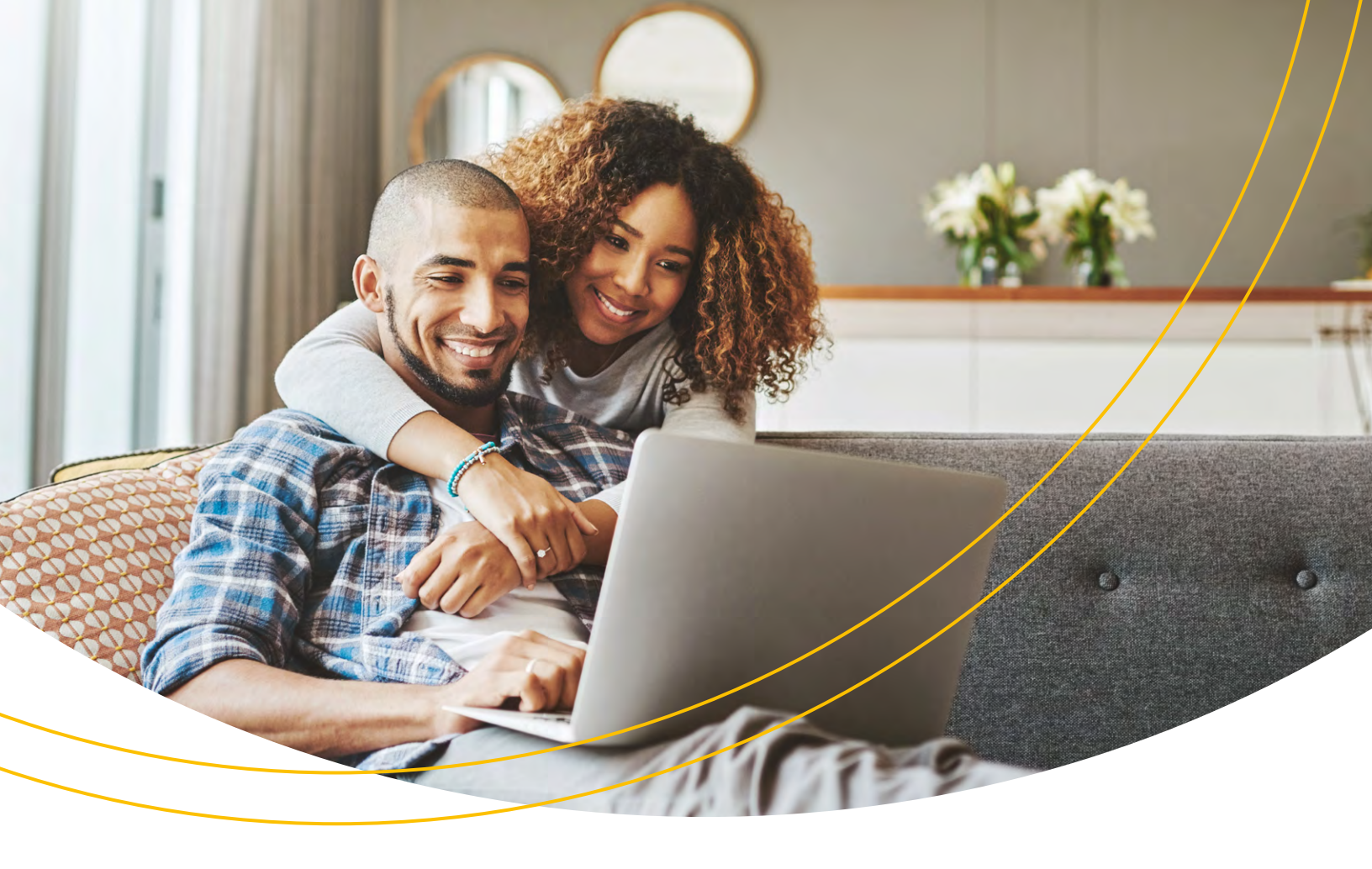

# Registering online? We can help!

We're always looking for ways to make it easier for you to interact with us, and our online registration process is no exception.

**mySunLife.ca** and the **my Sun Life mobile app** give you the online tools you need to manage your plan. Here's how to register for access:

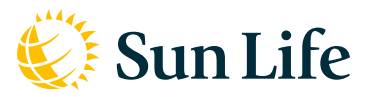

Life's brighter under the sun

## Registration with an employee provided email

If you have an **email provided by your employer**, please use it to register.

| Go to <b>mySunLife.ca</b> and select <b>Register</b> .                             | Client sign in   Email/Access ID   Remember me   Password   Sign-in help   Register                                                                                                    |
|------------------------------------------------------------------------------------|----------------------------------------------------------------------------------------------------|
| 2 Provide the <b>email address</b> your plan sponsor provided.                     | If you have a workplace-provided email, an email you have given to an advoice, or an email associated with an application, please use it to register.<br>Email<br>selfyjane@gmail.com<br>Register<br>Already registered? Sign in<br>By registering, you agree to these terms and conditions.                     |
| 3 Once entered, <b>we'll send an email to confirm</b> your email address (image).  | We've sent an email to <b>sally_jane@gmail.com</b> with a link to continue the<br>registration process.<br>If you don't see an email from us, check your junk or sparn folder. If you'd<br>like us to send you another email, click the link below.                                                              |
| A Next you'll set up your <b>password</b> and <b>verification Q&amp;A</b> (image). | Create a unique password and choose a verification question to add an extra layer of security to your account.                                                                                                    |
| <b>5</b> Congratulations your <b>registration is complete</b> (image).             | Welcome, Sally<br>To sign into your account next time, use your email address and the<br>password you created.<br>You can also sign in using your Access ID instead of your email.<br>Email: sally jane@gmail.com<br>Access ID: excessexxxxxxxx<br>Make sure to keep your access ID in a safe place.]<br>Get it: |

### Registration without an employee-provided email

#### Follow steps 1 - 3 as above.

Once your email is confirmed, you'll be asked to set up your account.

| 4        | Complete your <b>personal information</b> (Set up your online account image). | Enter your personal information so we can find your file in our system.                                                                                                    |                                   |          |  |
|----------|-------------------------------------------------------------------------------|----------------------------------------------------------------------------------------------------|-----------------------------------|----------|--|
|          |                                                                               | Sally                                                                                                    | Jane                              |          |  |
|          |                                                                               | Date of birth (DD/MM                                                                                                    | 200001                            |          |  |
|          |                                                                               | 06 30                                                                                                    |                                   | 1985     |  |
|          |                                                                               | Bostal code                                                                                                    |                                   |          |  |
|          |                                                                               | AlA 282<br>Living outside Canada?                                                                                                    |                                   |          |  |
|          |                                                                               |                                                                                                    |                                   |          |  |
|          |                                                                               | Learn more about <b>why we ask for this information</b> .<br>Create a unique password and select a verification question for an extra<br>layer of security.                                                                                                    |                                   |          |  |
|          |                                                                               |                                                                                                    |                                   |          |  |
|          |                                                                               | Password                                                                                                    |                                   |          |  |
|          |                                                                               |                                                                                                    |                                   | Ø        |  |
|          |                                                                               |                                                                                                    | Confirm password                  |          |  |
|          |                                                                               | *******                                                                                                    |                                   | Θ        |  |
|          | Select your verificati<br>What is your mothe                                  |                                                                                                    | ion question                      |          |  |
|          |                                                                               |                                                                                                    | What is your mother's maiden name |          |  |
|          |                                                                               | Enter your answer                                                                                                    |                                   |          |  |
|          |                                                                               | Smith                                                                                                    |                                   |          |  |
|          |                                                                               |                                                                                                    | Done                              |          |  |
|          | You'll be asked to <b>verify your identity</b> (verify your                   |                                                                                                    |                                   |          |  |
| (5)      | identity image). You'll be acked to sign in with your                         | If you're a BMO, CIBC Desjardins, RBC Royal Bank, Scotiabank or TD<br>client, use Verified.Me to securely confirm your identity with your online<br>banking profile.<br>SecureKey Technologies Inc. created Verified.Me. This is the same service<br>provider the Government of Canada uses to allow users access to federal<br>websites.<br>Learn more about Verified.Me<br>Varify now |                                   |          |  |
| $\smile$ | identity image). You if be asked to sign in with your                         |                                                                                                    |                                   |          |  |
|          | current financial institution (sign in image).                                |                                                                                                    |                                   |          |  |
|          | Don't worry, if your financial institution isn't listed you can               |                                                                                                    |                                   |          |  |
|          | click verify your identity another way and answer a                           |                                                                                                    |                                   |          |  |
|          | few questions.<br>That's it! <b>You are now registered</b> .                  |                                                                                                    |                                   |          |  |
|          |                                                                               | Don't see your financial institution on the list?                                                                                                    |                                   |          |  |
|          |                                                                               |                                                                                                    | Verify your identity ano          | ther way |  |

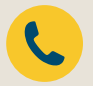

We can help! If you need us, call us at 1-800-361-6212 between 8 a.m. ET to 8 p.m. ET, Monday to Friday.

#### Life's brighter under the sun

Group Benefits are provided by Sun Life Assurance Company of Canada, a member of the Sun Life group of companies. GRP1667 0522 ds-cd

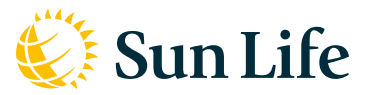